## První nastavení Outlook

První připojení Outlook na schránku uživatele v M365 Základní nastavení

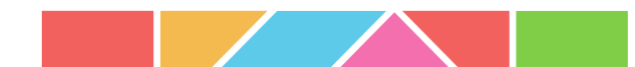

První připojení na M365

ÚVT stále proces přihlášení vylepšuje, cílový stav je 1. a 6. okno. Není na závadu, když se některá okna neobjeví.

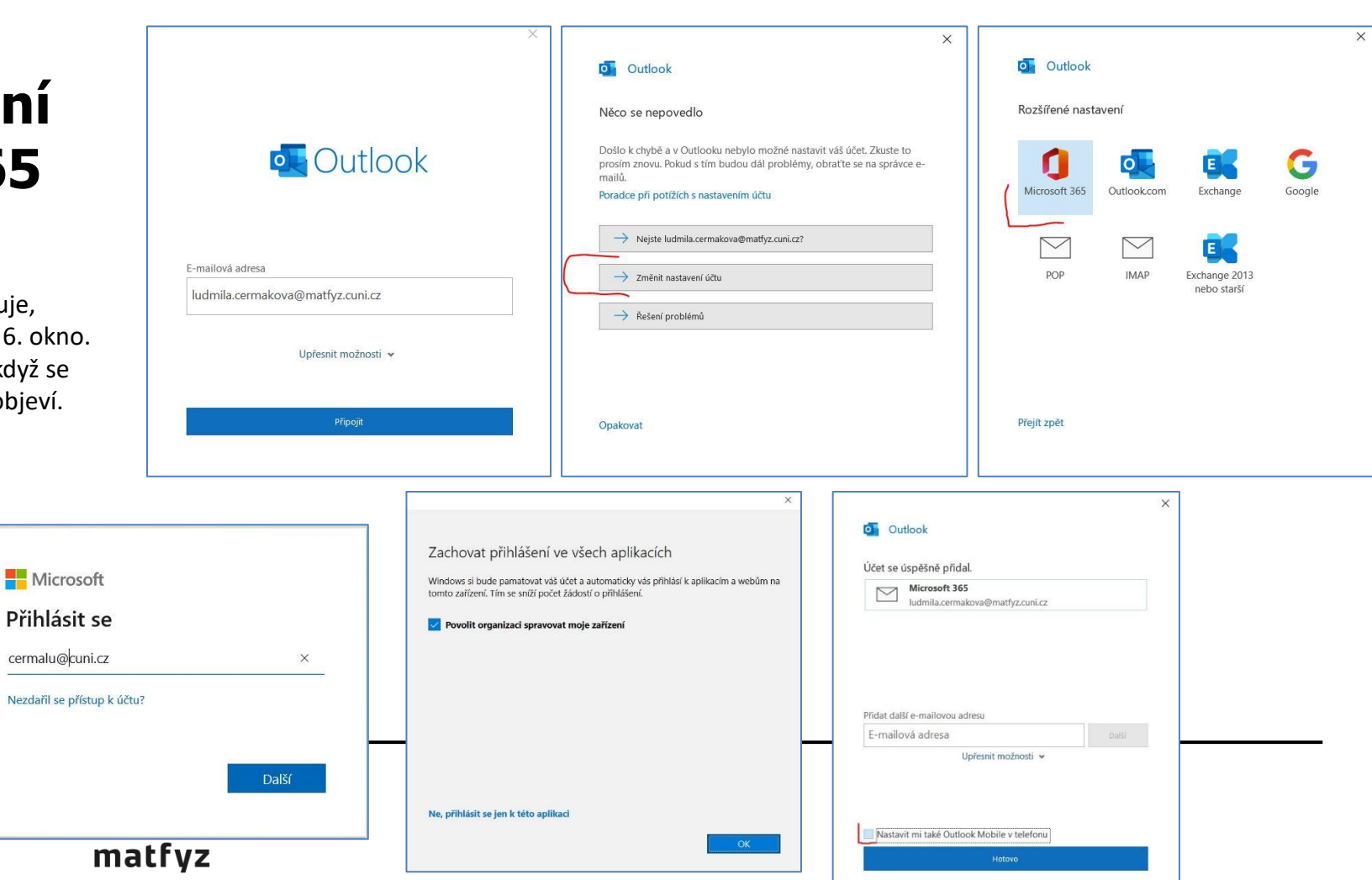

## Adresář MFF (LDAP)

Než bude adresář MFF v Global Address Listu (GAL):

Postup:

Informace, Nastavení účtu, Nastavení účtu, úplně vpravo záložka Adresáře

Nový, Adresářová služba v Internetu (LDAP), Další, Název serveru: Idap.karlov.mff.cuni.cz, Další, Dokončit

Označit Idap.karlov.mff.cuni.cz v seznamu, Změnit..., Další nastavení..., Zobrazované jméno podle adresáře = Adresář MFF, OK, Další, Dokončit

Restartovat Outlook

Na pásce Domů na ikonu Adresář (Ctrl+Shift+B), Nástroje, Možnosti. Tam kliknout Vlastní a Adresář MFF posunout šipkou na 1. místo nahoru.

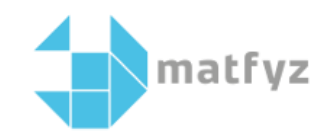

## Základní vzhled Outlooku

Rozbalit horní lištu, přejít na Zobrazení a nastavit:

- Podokno čtení nastavit podle přání
- Panel úkolů zatrhnout Kalendář a v druhém kole Úkoly (též podle přání)

- Zobrazit prioritní doručenou poštu – vypnout! (toto už je řešeno na úrovni ÚVT, zobrazuje se jen žlutý help – vypnout) Soubor – Možnosti – Obecné – zaškrtnout Ukládat nastavení Outlooku na cloud (ukládá jen nastavení zde, nikoliv rozložení Outlooku ani nepřipojí LDAP adresář!)

Pokud má uživatel připojené sdílené mailboxy:

Otevřít nový mail a zobrazit pole "Od:" (volba Možnosti – Od) (Provést jen pokud uživatel může jménem sdíleného mailboxu posílat e-maily. Pak je třeba poprvé vyhledat v address listu display name sdíleného mailboxu, Outlook si načte ze serveru práva a v dalším e-mailu už bude volba této adresy k dispozici.) Vytáhnout Doručenou poštu sdíleného mailboxu do Oblíbené (myší chytit a "přesunout")

Není-li Oblíbené vidět, pak zapnout přes Zobrazení – Podokno složek - Oblíbené

Vytvoření schůzky: Kalendář – dvojklik a nastavit parametry a příjemce schůzky Nastavení Out of Office: Soubor – Informace – Automatické odpovědi: nastavit uvnitř i vně! CTRL.K = vynucené vyhledání v adresáři když to nenapovídá samo

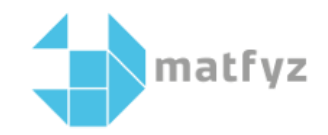